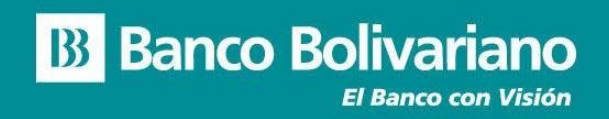

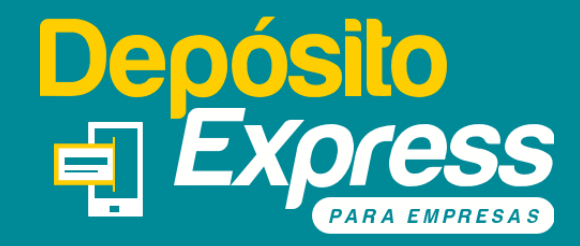

## Autosellado de cheques devueltos

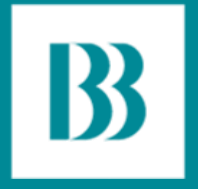

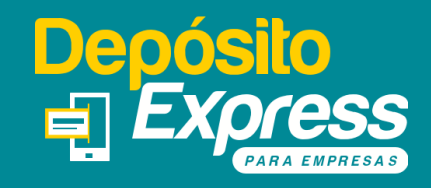

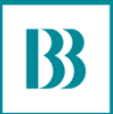

El propósito de este manual, es indicarle la forma correcta de gestionar y procesar el autosellado de cheques devueltos a través del SAT.

Incluye una guía detallada con imágenes de cada paso, acompañado de pequeños comentarios que lo ayudarán a procesar con éxito sus cheques devueltos procesados a través de nuestra app o la panini.

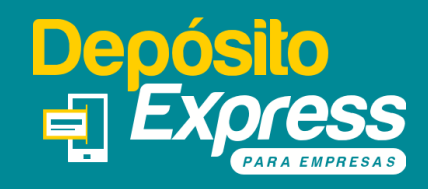

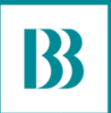

## **Recuerde:**

Para acceder a este servicio la empresa debe ser cliente del Banco Bolivariano y contar con el producto Depósito Express para empresas.

Para solicitarlo puede escribir un correo a: sat@bolivariano.com o también comunicarse al 5 - 50 50 50 opción 2 de Empresas.

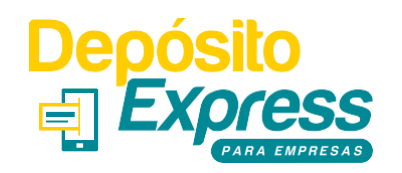

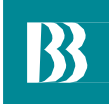

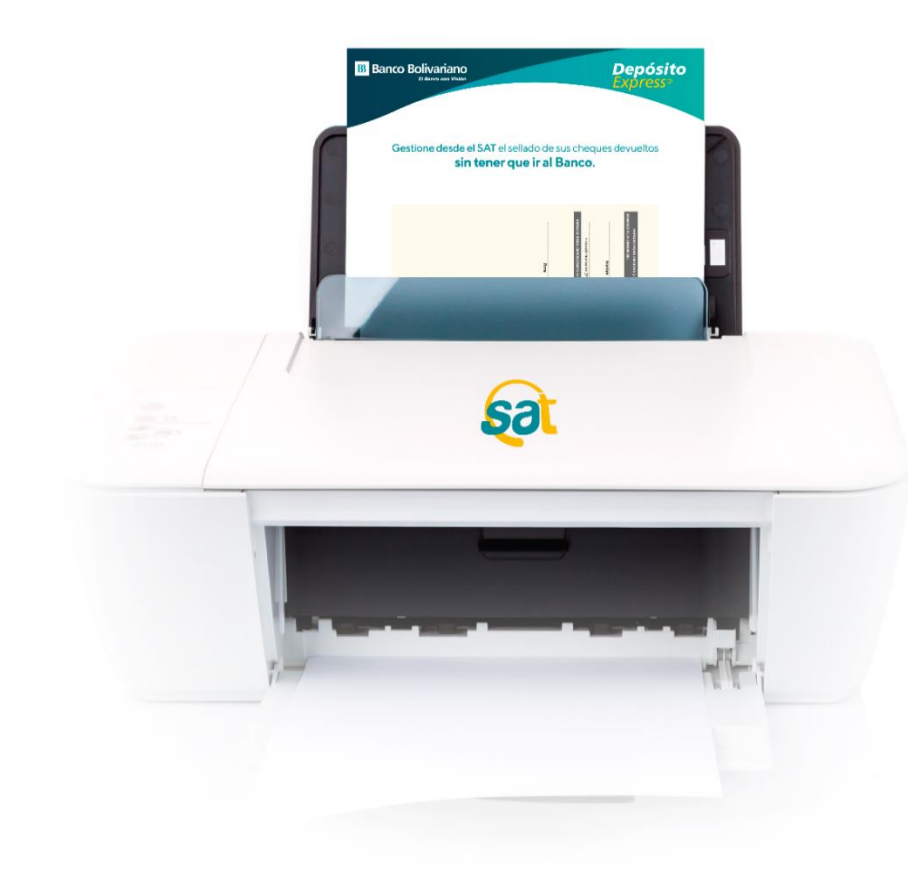

Gestione desde el SAT el autosellado de sus cheques devueltos, procesados a través del servicio Depósito Express, fácilmente y sin necesidad de ir al Banco.

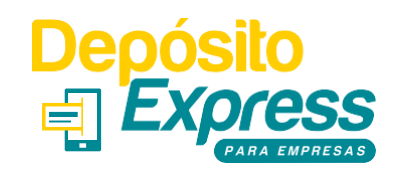

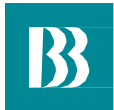

Ingrese al SAT desde *bolivariano.com* con su usuario y contraseña y resuelva la operación matemática que se le presenta para autenticar su ingreso.

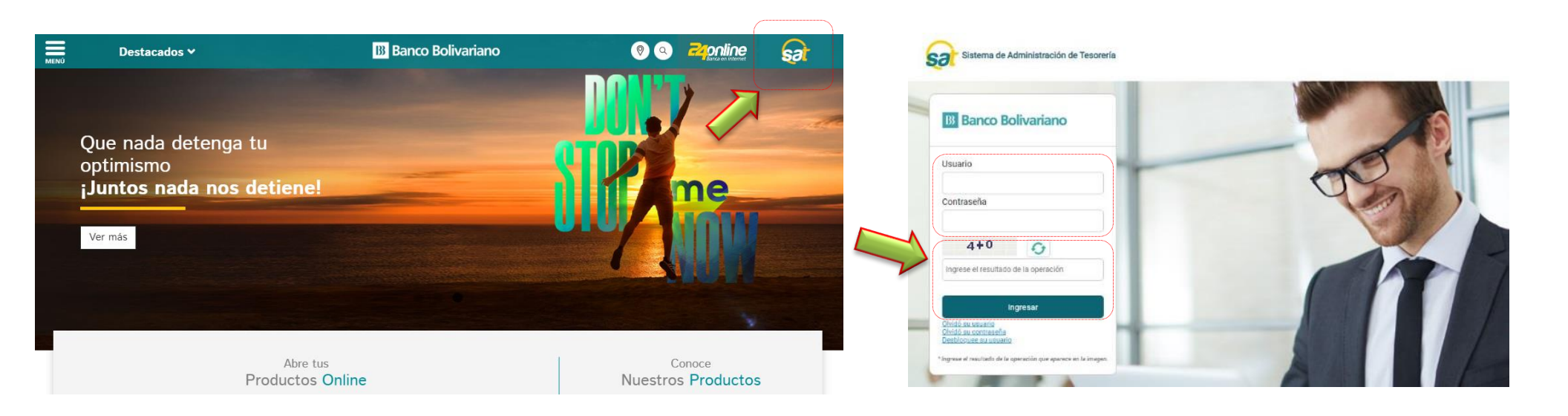

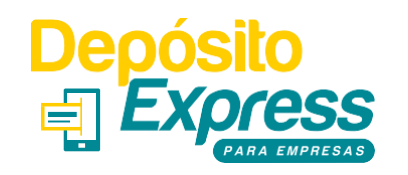

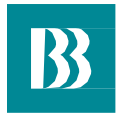

Si su empresa cuenta con el servicio de Depósito Express para Empresas, a través de un dispositivo Panini o nuestra aplicación móvil, deberá acceder a las siguientes opciones: Cobros/Consultas/Cheques devueltos Depósito especial.

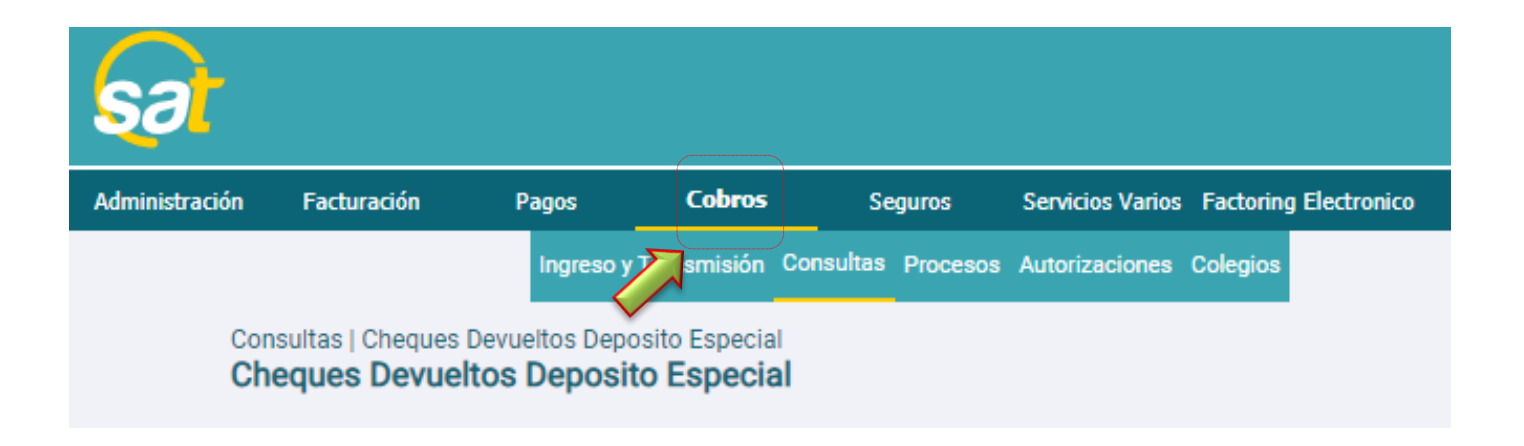

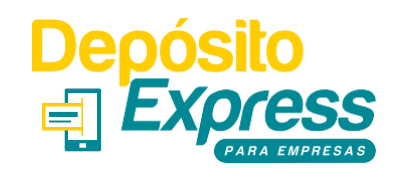

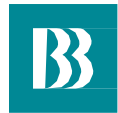

Al seleccionar la opción, podrá visualizar en la pantalla sus cheques registrados como devueltos, con los detalles de los mismos y el motivo de la devolución según corresponda. Para sellarlo deberá dar clic sobre el botón "Sellar cheque".

|               | Cheques Devueltos Deposito Especial |                           |          |                   |                          |           |                          |              |               |                     |                                        |              |          |
|---------------|-------------------------------------|---------------------------|----------|-------------------|--------------------------|-----------|--------------------------|--------------|---------------|---------------------|----------------------------------------|--------------|----------|
|               |                                     |                           |          |                   |                          |           |                          |              |               |                     |                                        |              |          |
| Seleccione le | os datos para la consulta           | 1                         |          |                   |                          |           | •                        |              |               |                     |                                        |              |          |
| Empresa:      | 204                                 | !                         | KIMBERL  | Y CLARK ECU       | ADOR S A                 |           |                          |              |               |                     |                                        |              |          |
| Servicio:     | DEPOSITO ESPECIA                    | DEPOSITO ESPECIAL EXPRESS |          |                   |                          |           | Establecimiento: (Todos) |              |               |                     |                                        |              | · ]      |
| Fecha Desc    | de: 01 Mar 🗸                        | 2020                      | ]        |                   |                          |           | Fecha                    | Hasta:       | 30            | Mar v 2020          |                                        |              |          |
|               |                                     |                           |          |                   | _                        |           |                          |              |               |                     |                                        |              |          |
|               |                                     |                           |          |                   | Consultar                | E         | kportar                  |              |               |                     |                                        |              |          |
| Depósitos     | 3                                   |                           |          |                   |                          |           |                          |              |               |                     |                                        |              |          |
| Nro<br>Orden  | Banco Cuenta                        | Cheq                      | ue Valor | Fecha<br>Depósito | Causa                    | Secuencia | Cod.<br>Banco            | Causa (<br>2 | Causa Re<br>3 | g. Establecimiento  | Usuario                                | Usr.<br>Imp. |          |
| 50089 F       | DEL 311664020<br>PICHINCHA          | )4 3546                   | 14.00    | 03/27/2020        | CANCELACION<br>IRREGULAR | 1598137   | 10019390                 |              |               | Matriz<br>Guayaquil | YUNGAICELA<br>AGUDO<br>MARTHA<br>LUCIA |              | Sellar ( |
|               |                                     |                           |          |                   |                          |           |                          |              |               |                     |                                        |              |          |

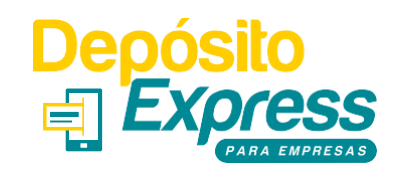

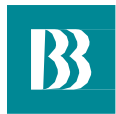

Si su empresa cuenta con el servicio de Depósito Express para Empresas, exclusivamente a través de nuestras Panini, deberá acceder a las siguientes opciones: Servicios varios/Transacciones remotas/Consulta de cheques devueltos,

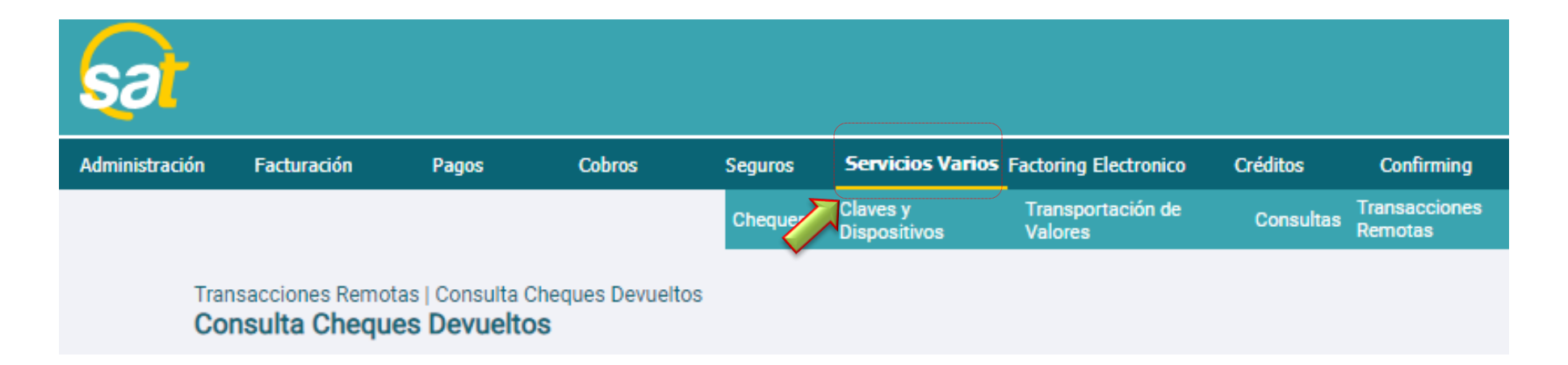

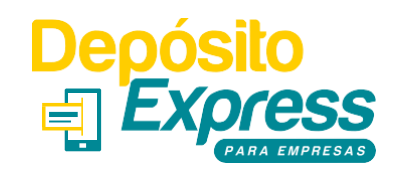

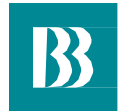

Al seleccionar la opción, podrá visualizar en la pantalla sus cheques registrados como devueltos. Para sellarlo deberá dar clic sobre las opciones al costado y escoger "Sellar cheque".

|                                     |                                  |          |                | (                               | Consulta Cheque                      | s Devueltos | 3                         |            |            |      |                                                                 |                |                                 |       |
|-------------------------------------|----------------------------------|----------|----------------|---------------------------------|--------------------------------------|-------------|---------------------------|------------|------------|------|-----------------------------------------------------------------|----------------|---------------------------------|-------|
|                                     |                                  |          |                |                                 |                                      |             |                           |            |            |      |                                                                 |                |                                 |       |
| eleccione los dato                  | s para la consulta               |          |                |                                 |                                      |             |                           |            |            |      |                                                                 |                |                                 |       |
| Empresa: 20                         | 204 I KIMBERLY CLARK ECUADOR S A |          |                |                                 |                                      |             |                           |            |            |      |                                                                 |                |                                 |       |
| Servicio: De                        | eposito Express                  |          |                | ~                               |                                      |             | Establecimien             | nto: (T    | odos)      |      |                                                                 |                | ~                               |       |
| Fecha Desde: 01                     | Sep 🗸 2                          | 015      |                |                                 |                                      |             | Fecha Hasta:              | 25         | 5 S        | ep 🗸 | 2015                                                            |                |                                 |       |
|                                     |                                  |          |                |                                 |                                      |             |                           |            |            |      |                                                                 |                |                                 | _     |
|                                     |                                  |          |                |                                 | Consultor                            | Exporter    |                           |            |            |      |                                                                 |                |                                 |       |
|                                     |                                  |          |                |                                 | Consultar                            | схрона      |                           |            |            |      |                                                                 |                |                                 |       |
| Destation                           |                                  |          |                |                                 | Consultar                            | Exportar    |                           |            |            |      |                                                                 |                |                                 |       |
| Depósitos                           |                                  |          |                | Centra                          | Consultar                            | Exportar    | Cod                       | Cauca      | Cauca      |      |                                                                 | ller           |                                 |       |
| <b>Depósitos</b><br>Nro Ba<br>Orden | anco Cuenta                      | a Cheque | Valor          | Fecha<br>Depósito               | Causa                                | Secuencia   | Cod.<br>Banco             | Causa<br>2 | Causa<br>3 | Reg. | Establecimiento                                                 | Usr.<br>Imp.   | Imagen                          |       |
| Depósitos<br>Nro Ba<br>Orden Ba     | anco Cuenta<br>ACHALA 12601336   | a Cheque | Valor<br>79.80 | Fecha<br>Depósito<br>09/23/2015 | Causa<br>DEVUELTO POR<br>REVOCATORIA | Secuencia   | Cod.<br>Banco<br>25026420 | Causa<br>2 | Causa<br>3 | Reg. | Establecimiento<br>SUCURSAL<br>SUAYAQUIL<br>SAMBORONDOI<br>S.A. | ) Usr.<br>Imp. | Imagen<br>Ver Cheq<br>Sellar Ch | ue De |

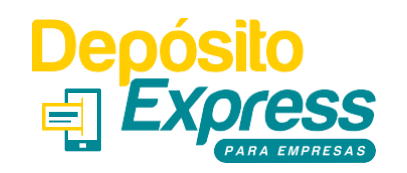

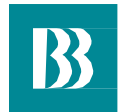

Al momento que usted de clic en "sellar", aparecerá el siguiente mensaje en su pantalla. Por favor léalo y presione el botón aceptar.

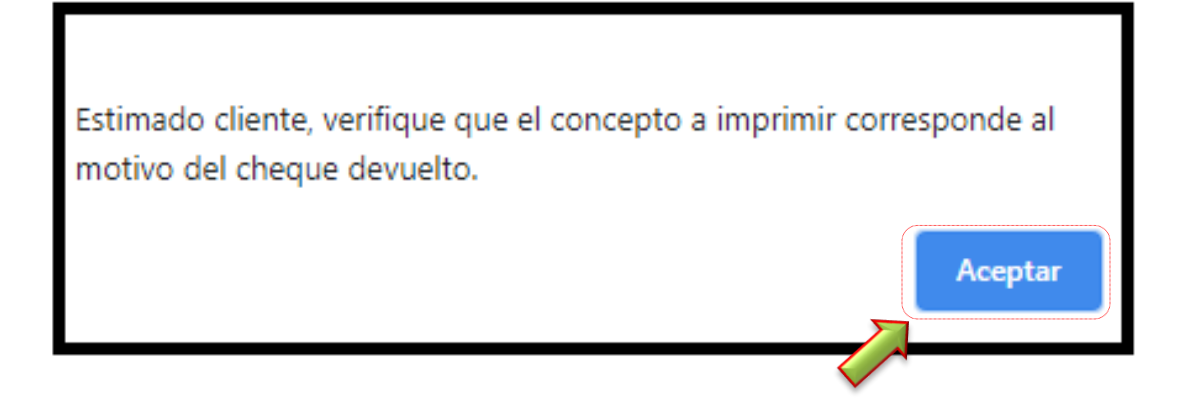

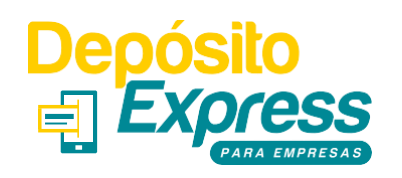

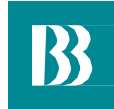

Ahora aparecerá una vista previa con el sello que se imprimirá sobre el cheque, con el motivo correspondiente. Al final de esta pantalla verá un link, donde podrá descargar el manual para configurar su navegador para la impresión.

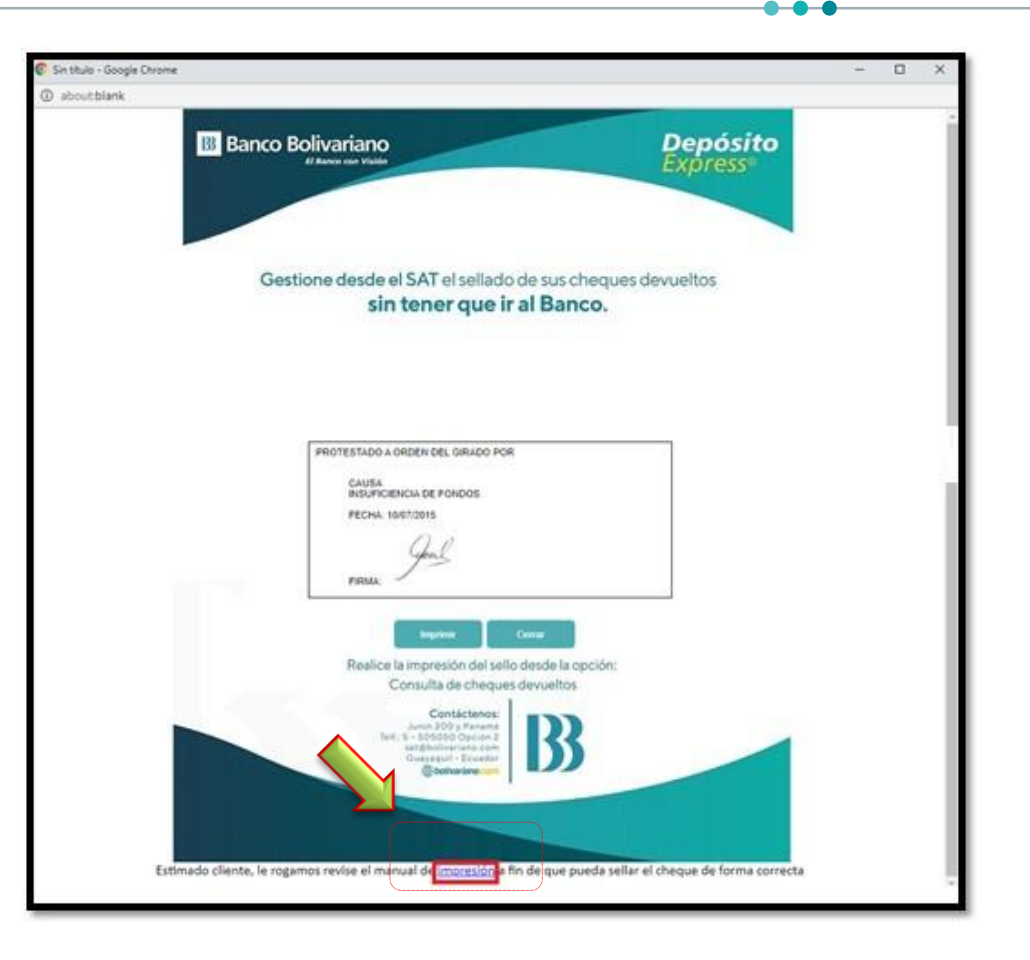

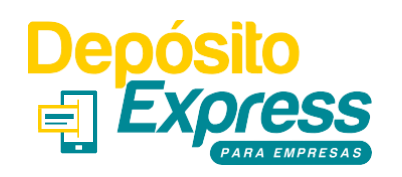

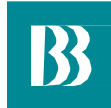

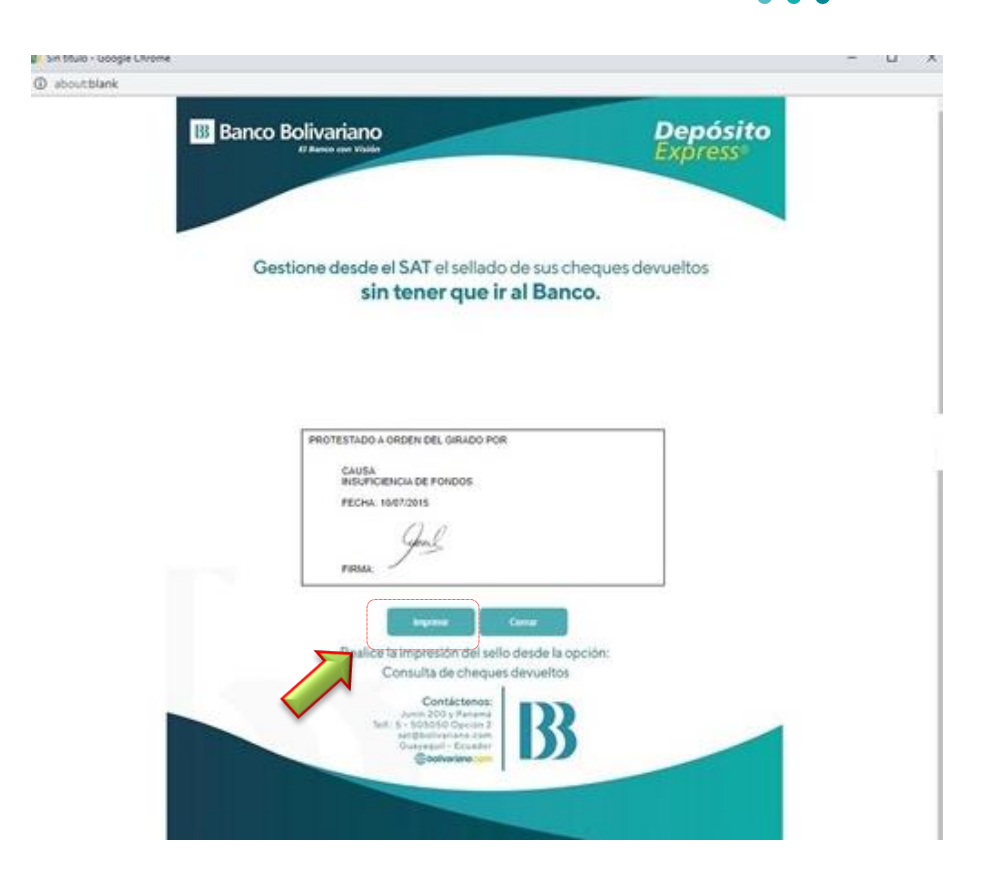

Una vez que tenga todo configurado siguiendo las indicaciones del manual, de clic en el botón imprimir y con el cheque colocado correctamente sobre la hoja troquelada, proceda con la impresión.

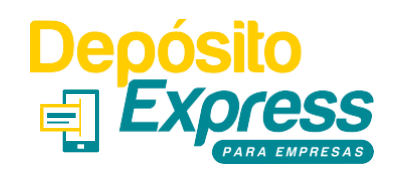

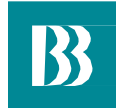

Si usted posee una impresora multifuncional o láser, coloque la hoja troquelada con el cheque ubicado donde corresponde, de la forma que indica la imagen (con la cabecera mirando hacía abajo) y con el diseño mirando hacia usted.

**Nota:** Le recomendamos realizar una prueba de impresión con otro archivo, que no sea el sello del cheque, para validar la correcta orientación de la hoja según su bandeja alimentadora de papel.

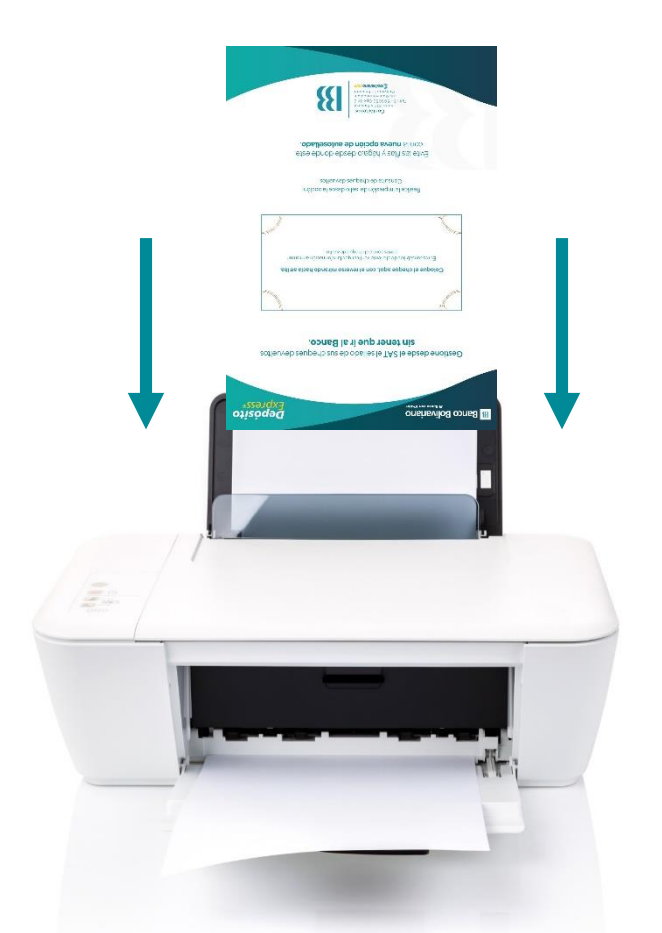

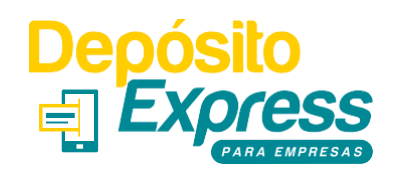

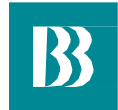

Si usted posee una impresora de tinta o tinta continua, coloque la hoja troquelada con el cheque ubicado donde corresponde, de la forma que indica la imagen, con la cabecera mirando hacia la impresora en la bandeja y con el diseño mirando hacia usted.

**Nota:** Le recomendamos realizar una prueba de impresión con otro archivo, que no sea el sello del cheque, para validar la correcta orientación de la hoja según su bandeja alimentadora de papel.

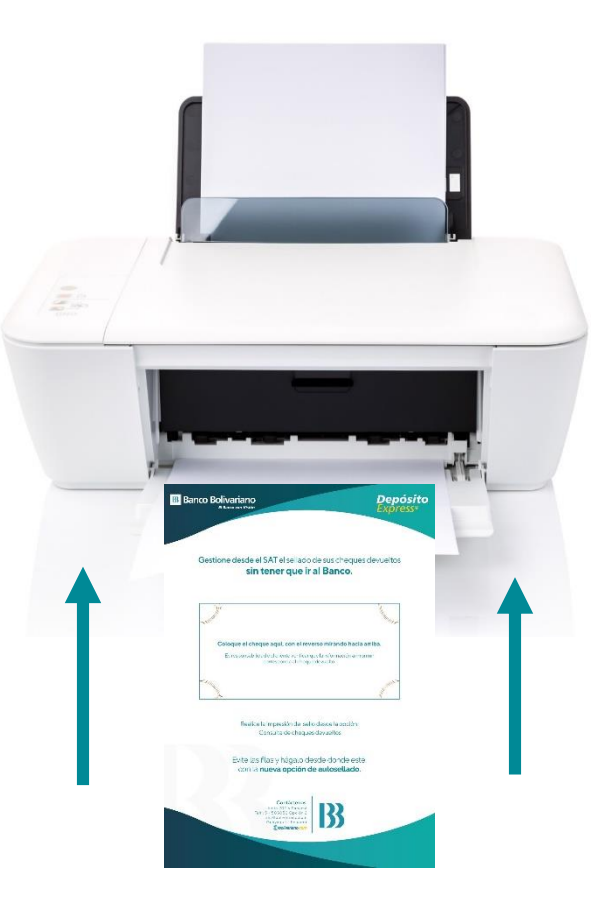

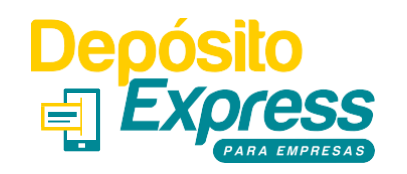

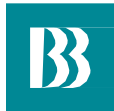

Una vez que ha realizado la impresión del sello, en la pantalla de consulta de cheques devueltos, este se marcará como regularizado con una letra "S" y quedará registrado el usuario que ha realizado la gestión.

| Consulta Cheques Devueltos |                                       |             |        |          |            |               |           |                 |         |                       |            |        |  |  |
|----------------------------|---------------------------------------|-------------|--------|----------|------------|---------------|-----------|-----------------|---------|-----------------------|------------|--------|--|--|
|                            |                                       |             |        |          |            |               |           |                 |         |                       |            |        |  |  |
| Seleccion                  | Seleccione los datos para la consulta |             |        |          |            |               |           |                 |         |                       |            |        |  |  |
| Empresa                    | a: 204                                |             |        | KIMBERLY | CLARK ECUA | DOR S A       |           |                 |         |                       |            |        |  |  |
| Servicio:                  | Depos                                 | ito Express |        |          | ~          |               |           | Establecimiento | (Todos) |                       |            | ~      |  |  |
| Fecha De                   | esde: 30                              | Sep 🗸 🛛     | 2015   |          |            |               |           | Fecha Hasta:    | 05      | Oct v 2015            |            |        |  |  |
|                            |                                       |             |        |          |            |               |           |                 |         |                       |            |        |  |  |
|                            |                                       |             |        |          |            | Consultar     | Ехро      | ortar           |         |                       |            |        |  |  |
|                            |                                       |             |        |          |            |               |           |                 |         |                       |            |        |  |  |
| Depósitos                  | \$                                    |             |        |          | Fecha      |               |           | Cod Causa       | Causa   |                       |            |        |  |  |
| Orden                      | Banco                                 | Cuenta      | Cheque | Valor    | Depósito   | Causa         | Secuencia | Banco 2         | 3 Reg   | . Establecimiento     | Usr. Imp.  | Imagen |  |  |
| 50133 I                    | BOLIVARIANO                           | 0005099948  | 7324   | 112.50   | 10/01/2015 |               | 1609039   | 37001390        | s       | SUCURSAL<br>GUAYAQUIL |            |        |  |  |
|                            |                                       |             |        |          |            | DE PONDOS     |           |                 |         | S.A.                  | (SISUEMIP) |        |  |  |
| 50133                      | BOLIVARIANO                           | 0005127012  | 397    | 610.50   | 10/01/2015 | INSUFICIENCIA | 1609039   | 37001390        | S       | SUCURSAL<br>GUAYAQUIL | DESARROLLO | ***    |  |  |
| 00100                      | DOL: MANA                             | 000012/012  | 0.77   | 0.0.00   | 10,0172010 | DE FONDOS     | 1005005   | 0,00,000        | 0       | SAMBORONDON<br>S.A.   | (SISOEMP)  |        |  |  |

## **B** Banco Bolivariano

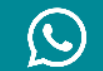

0992505050

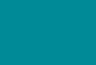

Facebook Messenger/Avi24

ł

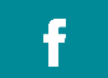

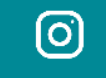

in

bolivariano.com

/BancoBolivariano

abancobolivariano

banco-bolivariano